## คู่มือการบันทึกระบบสำรวจข้อมูลระบบเครือข่ายอินเทอร์เน็ต และการใช้งานอุปกรณ์กำหนดเส้นทาง (Router)

1. เปิด web browser ใช้ google chrome หรือ firefox

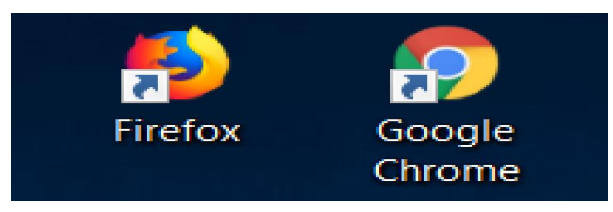

2. เข้าเว็บไซต์ http://www.techno.bopp.go.th/schnet/

| 🛈 www.techno.bopp | .go.th/schnet/ | (               |                         |                                  |                      |
|-------------------|----------------|-----------------|-------------------------|----------------------------------|----------------------|
|                   | 🛞 на           | ome ข้อมูลระดับ | เขต ข้อมูลระดับโรงเรียน | I Login กรอกข้อมูล               |                      |
|                   |                |                 |                         | จำนวนโรงเรียนทั้งหมด 30,24       | 7 โรง กรอกข้อมูลแล้ว |
|                   |                |                 |                         | ข้อมูล 6 มีนาคม 2561             |                      |
|                   |                |                 |                         | การใช้งานอินเทอร์เน็ตของโรงเรียน |                      |
|                   |                |                 |                         | UNInet                           | 46                   |

## 3. คลิก Login กรอกข้อมูล

| C 🛈 www.techno.bopp.go | th/schnet/                                                       | 4                                |         |  |
|------------------------|------------------------------------------------------------------|----------------------------------|---------|--|
|                        | 🛞 Home   ข้อมูลระดับเขต   ข้อมูลระดับโรงเรียน   Login กรอกข้อมูล |                                  |         |  |
|                        | จำนวนโรงเรียนทั้งเ                                               | киа 30,24                        | 7 โรง เ |  |
|                        | ข้อมูล 6 มีนาคม 256                                              | 1                                |         |  |
|                        | การใช้งานอินเทอร์เน็ต                                            | การใช้งานอินเทอร์เน็ตของโรงเรียน |         |  |
|                        |                                                                  | UNInet                           | 46      |  |
|                        | <mark>UN</mark> inet แ                                           | ละ <mark>เช่าใช้เอ</mark> ง      | 102     |  |
|                        | 7.10.1161                                                        | of ubblicon                      | 67      |  |

4. Username และ Password ใช้รหัสโรงเรียน(SMIS) 8 หลัก

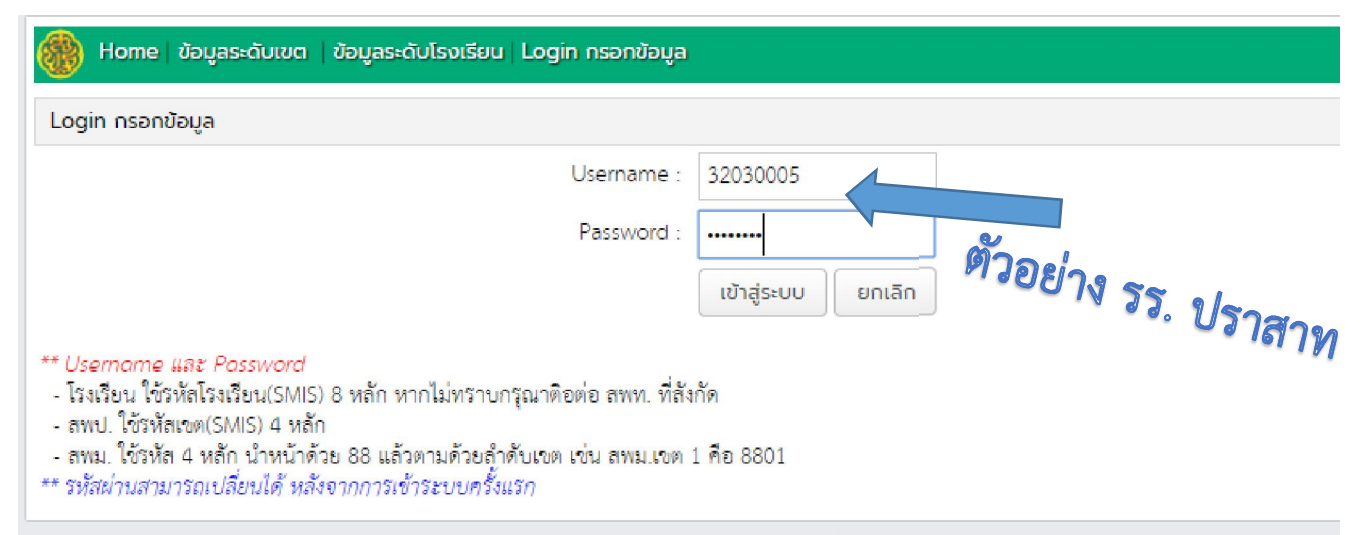

5. คลิกกรอกข้อมูลผู้บันทึกข้อมูล

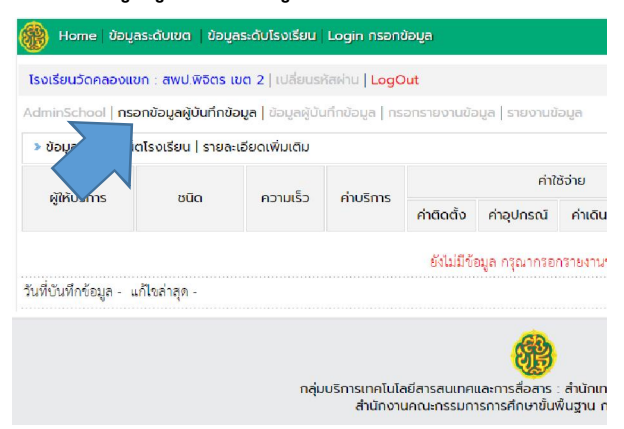

กรอกข้อมูลผู้บันทึกแล้ว คลิกบันทึกข้อมูล

| โรงเรียนวัดคลองแขก : สพป.พิจิตร เขต 2   เปลี่ยนรหัสผ่าน   LogOut                                         |  |  |  |  |  |  |  |  |
|----------------------------------------------------------------------------------------------------|--|--|--|--|--|--|--|--|
| AdminSchool   <b>กรอกข้อมูลผู้บันทึกข้อมูล</b>   ข้อมูลผู้บันทึกข้อมูล   กรอกรายงานข้อมูล   รายงานข้อมูล |  |  |  |  |  |  |  |  |
| ≫ เพิ่มข้อมูลผู้บันทึกข้อมูลระดับโรงเรียน                                                                |  |  |  |  |  |  |  |  |
| รทัสโรงเรียน : 66020002                                                                                  |  |  |  |  |  |  |  |  |
| คำนำหน้านาม : นาย ▼                                                                                      |  |  |  |  |  |  |  |  |
| ชื่อ : สุทธิรักษ์                                                                                        |  |  |  |  |  |  |  |  |
| นา <del>นสกุส</del> ศรีลวัสดี <b>ตวยอ</b> ุ                                                              |  |  |  |  |  |  |  |  |
| ตำแหน่ง : นักวิชาการค <u>อมพิวะตอร์</u> สพป.พิจิต                                                        |  |  |  |  |  |  |  |  |
| หมายเลขโทรศัโษร์ 0958109991                                                                              |  |  |  |  |  |  |  |  |
| eMail : suttiruk@phichit2.go.th                                                                          |  |  |  |  |  |  |  |  |
| บันทึกข้อมูล ยกเลิก                                                                                      |  |  |  |  |  |  |  |  |

7. คลิกกรอกรายงานข้อมูล

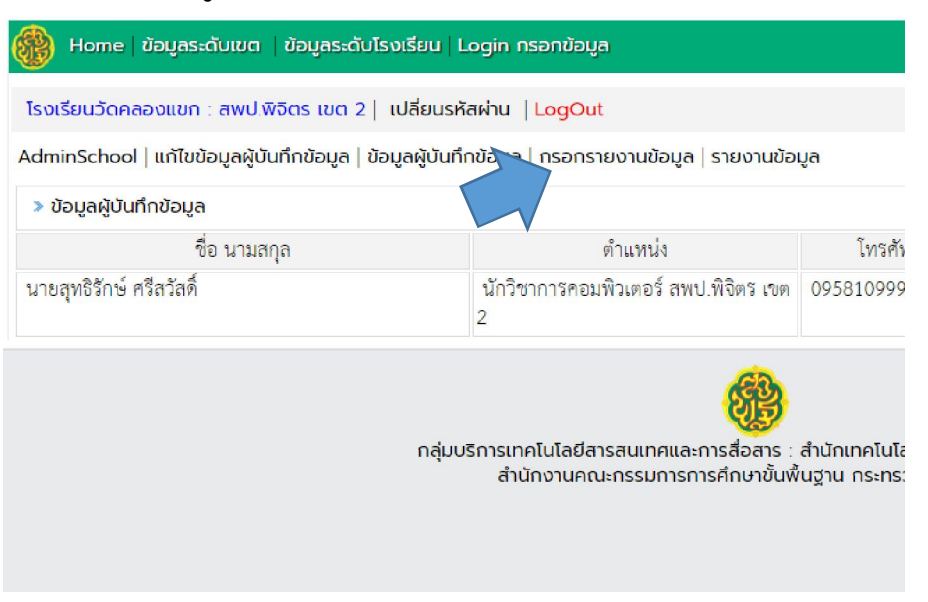

8. กรอกข้อมูลรายละเอียดตามที่เช่าอินเทอร์เน็ต

| ุกรอกรายงา <mark>น</mark> ข้อมูล                                                                                                    | -                                                                                                    |
|----------------------------------------------------------------------------------------------------|----------------------------------------------------------------------------------------------------|
| ข้อมูลไรงเ                                                                                                    | เรียน : วัดคลองแขก รหัส 66020002<br>ตำบล คลองคูณ อำเภอ ตะพานหิน จังหวัด พิจิตร<br>จำนวนักเรียน 0 คน                                                                                                    |
| อินเทอร์เน็ตที่ใช้ในโรงเรียน :                                                                                                    | UNInet                                                                                                    |
|                                                                                                    | การใช้งาน กรุณาเลือก 🔹 : Speed test (download/upload) Mbps.                                                                                                    |
|                                                                                                    | Router ของ UNinet กรุณาเลือก 🔹 : สถานะการใช้งาน 🔍 ใช้งาน 🔍 ไม่ใช้งาน                                                                                                    |
|                                                                                                    | Switch ของ UNinet กรุณาเลือก 🔻 : สถานะการใช้งาน 🔍 ใช้งาน 🍽 ไม่ใช้งาน                                                                                                    |
|                                                                                                    | Router จัดหาเอง : ยี่ห้อ : รุ่น : ราคา บา <del>ห</del>                                                                                                    |
|                                                                                                    | ** กรณีเข่าเอง ความเร็วไห้ระบุเป็น download/upload เช่น 1 <u>0/10 (คาม</u> pockage ตี่เช่าผู้มไข่วัดจาก speed test)<br>ราคา ให้ระบุเป็นราคาต่อเดือน   การใช้งาน ให้ระบุ <u>ตามการใช้งานจริง</u> ด้า <b>ย</b><br>** ไพล์แบบ ให้ใช้ไฟล์ Jpg , .gf , .png การกับ** ห้ามใช้ชื่อไฟล์ที่เป็นภาษาไหย                                                                                                    |
|                                                                                                    | 🗹 เช่าเอง 1 : ผู้ให้บริการ 3BB 🔻                                                                                                    |
|                                                                                                    | ชนิด Fiber Optic 🔹 : ความเร็ว 100/30 Mbps ภาคา 749 บาท : การใช้งาน เร็ว 🔻                                                                                                    |
|                                                                                                    | ค่าติดตั้ง 0 บาท : ค่าอุปกรณ์ 0 บาท : ค่าเดินลาย 0 บาท : ค่าแรกเข้า d บาท                                                                                                    |
|                                                                                                    | ใฟล์สัญญาเข่า Choose File No file chosen                                                                                                    |
|                                                                                                    | ไฟล์ใบเสนอราคาหรือใบเสร็จรับเงิน Choose File No file chosen                                                                                                    |
|                                                                                                    |                                                                                                    |
| รงเรียนวัดคลองแขก : สพป.พิจิตร เข                                                                                                    | ต 2  เปลี่ยนรหัสผ่าน  LogOut                                                                                                    |
| nsอกรายงานข้อมูล<br>ข้อมล่                                                                                                    | โรงเร็ะกา - วัตตลองแขก รหัส 66020002                                                                                                    |
| nsอกรายงานข้อมูล<br>ข้อมูล                                                                                                    | โรงเรียน : วัดคลองแขก รหัส 66020002<br>ตำบล คลองคูณ อำเภอ ตะพานหิน จังหวัด พิจิตร<br>จำนวนักเรียน 0 คน                                                                                                    |
| กรอกรายงานข้อมูล<br>ข้อมูล<br>อินเทอร์เน็ตที่ใช้ในโรงเรีย                                                                                                   | โรงเรียน : วัตคลองแขก รหัส 66020002<br>ตำบล คลองคูณ อำเภอ ตะพานหิน จังหวัด พิจิตร<br>จำนวนักเรียน 0 คน<br>มน : ■ UNInet                                                                                                    |
| nsอกรายงานข้อมูล<br>ข้อมูล<br>อินเทอร์เน็ตที่ใช้ในโรงเรีย                                                                                                   | โร้งเรียน : วัตคลองแขก รหัส 66020002<br>ตำบล คลองคูณ อำเภอ ตะพานหิน จังหวัด พิจิตร<br>จำนวนักเรียน 0 คน<br>มน : ■ UNInet<br>การใช้งาน กรุณาเลือก ▼ : Speed test (download/upload) Mbps.                                                                                                    |
| nsอกรายงานข้อมูล<br>ข้อมูล<br>อินเทอร์เน็ตที่ใช้ในโรงเรีย                                                                                                   | โร้งเรียน : วัตคลองแขก รหัส 66020002<br>ตำบล คลองคูณ ขำเภอ ตะพานหิน จังหวัด พิจิตร<br>จำนวนักเรียน 0 คน<br>มน : ■ UNInet<br>การใช้งาน กรุณาเลือก ▼ : Speed test (download/upload) Mbps.<br>Router ของ UNinet กรุณาเลือก ▼ : ลถานะการใช้งาน © ใช้งาน © ไม่ใช้งาน                                                                                                    |
| กรอกรายงานข้อมูล<br>ข้อมูล<br>อินเทอร์เน็ตที่ใช้ในโรงเรีย                                                                                                   | โรงเรียน : วัตคลองแขก รหัส 66020002<br>ตำบล คลองดูณ อำเภอ ตะพานหิน จังหวัด พิจิตร<br>จำนวนักเรียน 0 คน<br>ทน : ■ UNInet<br>การใช้งาน กรุณาเสือก ▼ : Speed test (download/upload) Mbps.<br>Router ของ UNinet กรุณาเลือก ▼ : สถานะการใช้งาน ● ใช้งาน ● ไม่ใช้งาน<br>Switch ของ UNinet กรุณาเลือก ▼ : สถานะการใช้งาน ● ใช้งาน ● ไม่ใช้งาน                                                                                                    |
| nsอกรายงานข้อมูล<br>ข้อมูล่<br>อินเทอร์เน็ตที่ใช้ในโรงเรีย                                                                                                  | โร้งเรียน : วัตคลองแขก รหัส 66020002<br>ตำบล คลองคูณ อำเภอ ตะพานหิน จังหวัด พิจิตร<br>จำนวนักเรียน 0 คน<br>มน : ■ UNInet<br>การใช้งาน กรุณาเลือก ▼ : Speed test (download/upload) Mbps.<br>Router ของ UNinet กรุณาเลือก ▼ : สถานะการใช้งาน ● ใช้งาน ● ไม่ใช้งาน<br>Switch ของ UNinet กรุณาเลือก ▼ : สถานะการใช้งาน ● ใช้งาน ● ไม่ใช้งาน<br>Router จัดหาเอง : ยี่ห้อ : : ; รุ่น : : ราคา                                                                                                    |
| กรอกรายงานข้อมูล<br>ข้อมูล่<br>อินเทอร์เน็ตที่ใช้ในโรงเรีย                                                                                                  | โร้งเรียน : วัตคลองแขก รหัส 66020002<br>ตำบล คลองคูณ อำเภอ ตะพานหิน จังหวัด พิจิตร<br>จำนวนักเรียน 0 คน<br>มน : ■ UNInet<br>การใช้งาน กรุณาเลือก • : Speed test (download/upload) Mbps.<br>Router ของ UNinet กรุณาเลือก • : สถานะการใช้งาน ● ใช้งาน ● ไม่ใช้งาน<br>Switch ของ UNinet กรุณาเลือก • : สถานะการใช้งาน ● ใช้งาน ● ไม่ใช้งาน<br>Router จัดหาเอง : ยี่ห้อ : : สถานะการใช้งาน ● ใช้งาน ● ไม่ใช้งาน<br>Router จัดหาเอง : ยี่ห้อ : : สถานะการใช้งาน ● ใช้งาน ● ไม่ใช้งาน<br>Router จัดหาเอง : ยี่ห้อ : : สถานะการใช้งาน ● ใช้งาน ● ไม่ใช้งาน<br>** กรณีเข่าเอง ความเร็วให้ระบุเป็น download/upload เช่น 10.46 เตาม package ที่เช่า ไม่ใช่วัดจาก speed test)<br>ราคา ให้ระบุเป็นราคาต่อเดือน / การใช้งาน ใน้าะบุตามการใช้งานรูโล่ • •<br>** ไฟล์แบบ ให้ใช้ไฟล์ Jpg                                                                                                    |
| nsอกรายงานข้อมูล<br>ข้อมูล<br>อินเทอร์เน็ตที่ใช้ในโรงเรีย                                                                                                   | โรงเรียน : วัตคลองแขก รหัส 66020002<br>ดำบล คลองดูณ อำเภอ ตะพานหิน จังหวัด พิจิตร<br>จำนวนักเรียน 0 คน<br>74 : ■ UNInet<br>การใช้งาน กรุณาเลือก • : Speed test (download/upload) Mbps.<br>Router ของ UNinet กรุณาเลือก • : สถานะการใช้งาน ● ใช้งาน ● ไม่ใช้งาน<br>Switch ของ UNinet กรุณาเลือก • : สถานะการใช้งาน ● ใช้งาน ● ไม่ใช้งาน<br>Switch ของ UNinet กรุณาเลือก • : สถานะการใช้งาน ● ใช้งาน ● ไม่ใช้งาน<br>Router จัดหาเอง : ยี่ห้อ • : : สุน • : ราคา • • • • • • • • • • • • • • • • • •                                                                                                    |
| nsอกรายงานข้อมูล<br>ข้อมูล่<br>อินเทอร์เน็ตที่ใช้ในโรงเรีย                                                                                                  | โรงเรียน : วัตคลองแขก รหัส 66020002<br>ตำบล คลองดูณ อำเภอ ตะพานหิน จังหวัด พิจิตร<br>จำนวนักเรียน 0 คน<br>74 : ■ UNInet<br>การใช้งาน กรุณาเลือก • : Speed test (download/upload) Mbps.<br>Router ของ UNinet กรุณาเลือก • : ลถานะการใช้งาน ● ใช้งาน ● ไม่ใช้งาน<br>Switch ของ UNinet กรุณาเลือก • : ลถานะการใช้งาน ● ใช้งาน ● ไม่ใช้งาน<br>Router จัดหาเอง : ยี่ห้อ : : วุ่น : ราคา • บาท<br>** กรณีเช่าเอง ความเร็วให้ระบุเป็น download/upload เช่น 1040 ตาม package ที่เช่า ไม่ใช้วัตจาก speed test)<br>ราคา ให้ระบุเป็นราคาต่อเดือน / การใช้งาน ในรับนุตามการใช้งานจะที่เช่า ไม่ใช้วัตจาก speed test)<br>ราคา ให้ระบุเป็นราคาต่อเดือน / การใช้งาน ในระบุตามการใช้งานจะที่ได้ เพิ่มใช้เช่น ให้ใช้ไฟล์ .jpg . อุป- อุตยู เท่านั้น** ห้ามใช้ชื่อมีใต้ไฟนี่ปีน้ำเขาไทย<br>® เช่าเอง 1 : ผู้ให้บริการ TDT •<br>ชนิด Wi Link • : ความเร็ว 10/10 Mbps. : ราคา 638 บาท : การใช้งาน ข้ามาก •                                                                                                    |
| nsอกรายงานป้อมูล<br>ข้อมูล่                                                                                                    | โร้งเรียน : วัตคลองแซก รหัส 66020002<br>ตำบล คลองคูณ อำเภอ ตะพานหิน จังหวัด พิจิตร<br>จำนวนักเรียน 0 คน<br><sup>114</sup> : ■ UNInet<br>การใช้งาน กรุณาเลือก • : Speed test (download/upload) Mbps.<br>Router ของ UNinet กรุณาเลือก • : สถานะการใช้งาน ● ใช้งาน ● ไม่ใช้งาน<br>Switch ของ UNinet กรุณาเลือก • : สถานะการใช้งาน ● ใช้งาน ● ไม่ใช้งาน<br>Router จัดหาเอง : ยี่ห้อ : ; สถานะการใช้งาน ● ใช้งาน ● ไม่ใช้งาน<br>Router จัดหาเอง : ยี่ห้อ : ; สถานะการใช้งาน ● ใช้งาน ● ไม่ใช้งาน<br>Router จัดหาเอง : ยี่ห้อ : ; สุน : ; ราคา<br>** กรณีเช่าเอง ความเร็วให้ระบุเป็น download/upload เช่น 10.46 (ตาม package ที่เช่า ไม่ใช้วัตจาก speed test)<br>ราคา ให้ระบุเป็นราคาต่อเดือน / การใช้งาน ในระบุตามการใช้งาน ระบุเป็น - จาก<br>** ใหล่แบบ ให้ใช้ไฟล์ ,jpg , อยู่ - อุกซู เห่านั้น** ห้ามใช้ชื่อเป็นให้เป็นกาษาไทย<br>Ø เช่าเอง 1 : ผู้ให้บริการ TDT •<br>จนิต Wi Link • : ความเร็ว 10/10 Mbps. : ราคา 638 บาท : การใช้งาน ข้ามาก •<br>ค่าติดตั้ง 0 มาท : ค่าอปอรก์ 0 มาท : ค่าเชิมอาน 0 มาท : ค่าเชิมอาน 0 มาท : ค่าเรือน้อน 0 มา |
| nsอกรายงานข้อมูล<br>ข้อมูล<br>อินเทอร์เน็ตที่ใช้ในโรงเรีย                                                                                                   | โรงเรียน : วัตคลองแขก รหัส 66020002<br>ตำบล คลองดูณ อำเภอ ตะพานหิน จังหวัด พิจิตร<br>จำนวนักเรียน 0 คน<br><sup>114</sup> : ■ UNInet<br>การใช้งาน ดรุณาเลือก • : Speed test (download/upload) Mbps.<br>Router ของ UNinet กรุณาเลือก • : สถานะการใช้งาน ● ใช้งาน ● ไม่ใช้งาน<br>Switch ของ UNinet กรุณาเลือก • : สถานะการใช้งาน ● ใช้งาน ● ไม่ใช้งาน<br>Switch ของ UNinet กรุณาเลือก • : สถานะการใช้งาน ● ใช้งาน ● ไม่ใช้งาน<br>Router จัดหาเอง : ยี่ห้อ : : วุ่น : ราคา • บาท<br>** กรณีเช่าเอง ความเร็วให้ระบุเป็น download/upload เช่น 1046 ตราม package ที่เช่า ไม่ใช้วัดจาก speed test)<br>ราคา ให้ระบุเป็นราคาต่อเดือน / การใช้งาน ใช้ระบุศรามการใช้งาน ๑ ไม่ใช้เกมา • เกรใช้งาน รับคา เห็น<br>** ให้ล่แบบ ให้ใช้ไฟล์ jpgอย์อกฐ เห่านั้ม** หัวมใช้ชื่อเชิงให้เป็นกาษาไทย<br>© เช่าเอง 1 : ผู้ให้บริการ TOT •<br>ชนิต Wi Link • : ความเร็ว 10/10 Mbps.: ราคา 638 บาท : การใช้งาน ข้ามาก •<br>ค่าติดตั้ง 0 บาท : ค่าอุปกรณ์ 0 บาท : ค่าเตินลาย 0 บาท : ค่าแจกเจ้า 0 บา<br>ไฟล์สับบายว่า Oborse File No file chosen                        |
| nsอกรายงานป้อมูล<br>ข้อมูล่                                                                                                    | โรงเรียน : วัตคลองแขก รหัส 66020002<br>ตำบล คลองดูณ อำเภอ ตะพานหิน จังหวัด พิจิตร<br>จำนวนักเรียน 0 คน<br><sup>74</sup> : ■ UNInet<br>การใช้งาน กรุณาเสือก • : Speed test (download/upload) Mbps.<br>Router ของ UNinet กรุณาเสือก • : สถานะการใช้งาน ● ใช้งาน ● ไม่ใช้งาน<br>Switch ของ UNinet กรุณาเสือก • : สถานะการใช้งาน ● ใช้งาน ● ไม่ใช้งาน<br>Router จัดหาเอง : ยี่ห้อ : : วุ่น : ราคา • • • • • • • • • • • • • • • • • •                                                                                                    |
| nsอกรายงานป้อมูล<br>ข้อมูล่<br>อินเทอร์เน็ตที่ใช้ในโรงเรีย                                                                                                  | โรงเรียน : วัตคลองแขก รหัส 66020002<br>ตำบล คลองดูณ อำเภอ ตะพานหิน จังหวัด พิจิตร<br>จำนวนักเรียน 0 คน                                                                                                    |
| nsอกรายงานข้อมูล<br>ข้อมูล่<br>อินเทอร์เน็ตที่ใช้ในโรงเรีย<br>UNInet                                                                                        | โรงเรียน : วัตคลองแขก รหัส 66020002<br>ตำบล คลองดูณ ขำเภอ ซะพานหิน จังหวัด พิจิตร<br>จำนวนักเรียน 0 คน<br>''' ■ UNInet<br>การใช้งาน กรุณาเลือก • : Speed test (download/upload) Mbps.<br>Router ของ UNinet กรุณาเลือก • : ลถานะการใช้งาน ● ใช้งาน ● ไม่ใช้งาน<br>Switch ของ UNinet กรุณาเลือก • : ลถานะการใช้งาน ● ใช้งาน ● ไม่ใช้งาน<br>Router จัดหาเอง : ยี่ห้อ : : วุ่น : ราคา • เท<br>** กรณีเช่าเอง ความเร็วไห้ระบุเป็น download/upload เช่น 10.46 เตาม package ที่เช่า ไม่ใช้วัตจาก speed test)<br>ราคา ไห้ระบุเป็นราคาต่อเดือน / การใช้งาน ใช้ระบุศาสการใช้งาน ๑ ใช้งาน ● ไม่ใช้งาน<br>® เช่าเอง 1 : ผู้ให้บริการ TOT •<br>ชนิต Wi Link • : ความเร็ว 10/10 Mbps. : ราคา 638 บาท : การใช้งาน ข้ามาก •<br>ค่าติดตั้ง 0 บาท : ค่าอุปกรณ์ 0 บาท : ค่าเตินลาย 0 บาท : ค่าแรกเจ้า 0 บา<br>ไฟล์สัญญาเช่า Choose File No file chosen<br>ไฟล์ใบเลนอราคาหรือใบเลร็จรับเงิน Choose File No file chosen                                                                                                    |
| nsอกรายงานข้อมูล<br>ข้อมูล่<br>อินเทอร์เน็ตที่ใช้ในโรงเรีย<br>UNInet<br>เร่ใช้งาน เร็ว ▼ : Spee                                                             | โรงเรียน : วัตคลองแขก วิทัส 66020002<br>ตำบล คลองคูณ อำเภอ ตะทานหิน จังหวัด พิจิตร<br>จำนวนักเรียน 0 คน<br>''' ■ UNInet<br>การใช้งาน กรุณาเลือก • : Speed test (download/upload) Mbps.<br>Router ของ UNinet กรุณาเลือก • : สถานะการใช้งาน ● ใช้งาน ● ไม่ใช้งาน<br>Switch ของ UNinet กรุณาเลือก • : สถานะการใช้งาน ● ใช้งาน ● ไม่ใช้งาน<br>Router จัดหาเอง : ยี่ห้อ : : : : : : : : : : : : : : : : : : :                                                                                                    |
| nsอกรายงานข้อมูล<br>ข้อมูล่<br>อินเทอร์เน็ตที่ใช้ในโรงเรีย<br>ปNinet<br>เร่ใช้งาน เร็ว ▼ : Spee<br>buter ของ UNinet Etsco 800                               | โรงเรียน : วัดคลองแขก รหัส 66020002<br>ดำบล คลองคูณ อำเภอ ตะพานหิน จังหวัด พิจิตร<br>จำนวนักเรียน 0 คน<br>Mu : UNInet<br>การใช้งาน กรุณาเลือก • : Speed test (download/upload) Mbps.<br>Router ของ UNinet กรุณาเลือก • : สถานะการใช้งาน ● ใช้งาน ● ไม่ใช้งาน<br>Switch ของ UNinet กรุณาเลือก • : สถานะการใช้งาน ● ใช้งาน ● ไม่ใช้งาน<br>Router จัดหาเอง : ยี่ห้อ : : : : : : : : : : : : : : : : : : :                                                                                                    |
| nsอกรายงานป้อมูล<br>ข้อมูล่<br>อินเทอร์เน็ตที่ไข้ไนโรงเรีย<br>UNinet<br>าร์ใช้งาน เร็ว ▼ : Spec<br>outer ของ UNinet €isco 800<br>พitch ของ UNinet €isco 800 | โรงเรียน : วัดคลองแขก รหัส 66020002<br>ด้านล คลองดูณ อำเภอ ตะพานหิน จังหวัด พิจิตร<br>จำนวนักเรียน 0 คน<br>''' : UNInet<br>การใช้งาน กรุณาเลือก ▼ : Speed test (download/upload) Mbps.<br>Router ของ UNinet กรุณาเลือก ▼ : สถานะการใช้งาน ● ใช้งาน ● ไม่ใช้งาน<br>Switch ของ UNinet กรุณาเลือก ▼ : สถานะการใช้งาน ● ใช้งาน ● ไม่ใช้งาน<br>Router จัดหาเอง : ยี่ห้อ : : : : : : : : : : : : : : : : : : :                                                                                                    |

<u>หมายเหตุ</u> ไฟล์สัญญาเช่า และ ไฟล์ใบเสนอราคาหรือใบเสร็จรับเงิน ให้ใช้ไฟล์ .jpg , .gif , .png เท่านั้น และห้ามใช้ชื่อไฟล์ที่เป็นภาษาไทย

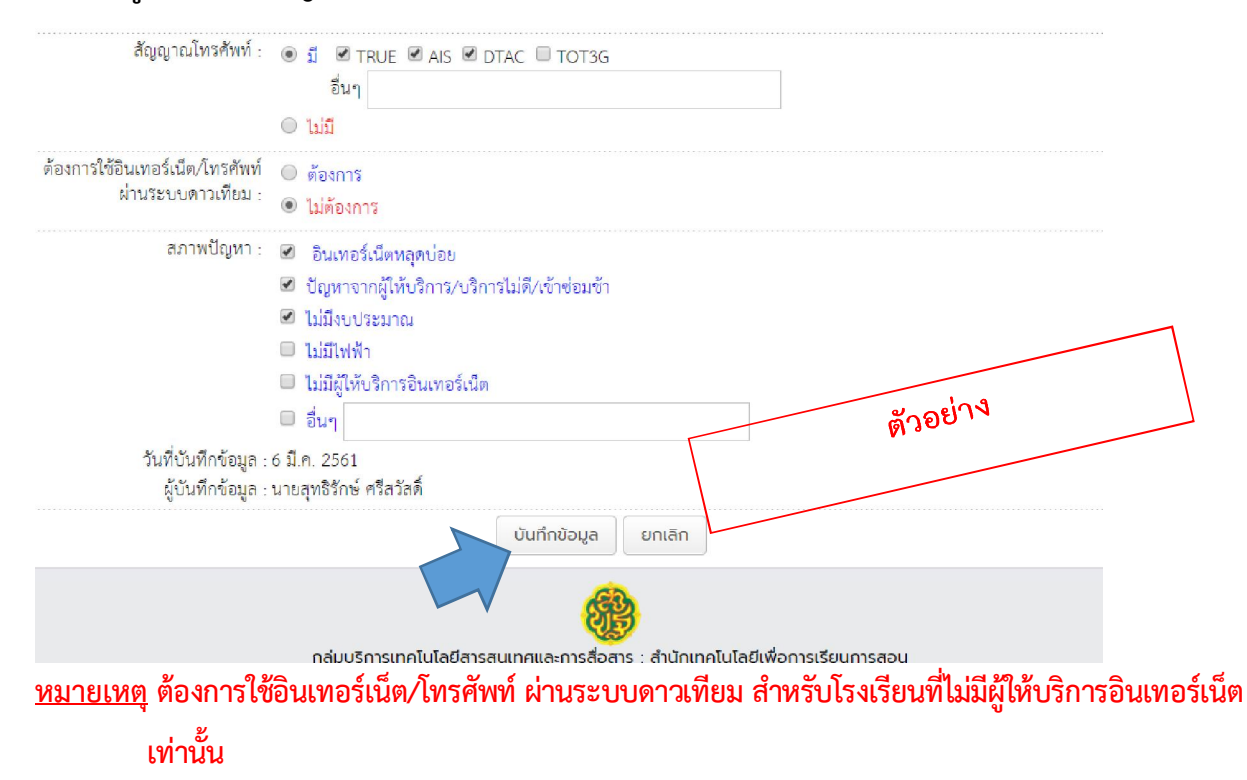

9. เมื่อกรอกข้อมูลและสภาพปัญหาเสร็จแล้ว ให้คลิกบันทึก

10. เมื่อบันทึกข้อมูลเสร็จแล้ว

| Home   ข้อมูลร<br>โรงเรียนวัดคลองแขก          | ะดับเขต   ข้อมู<br>เ : สพป.พิจิตร เ  | ลระดับโรงเรียน<br>ขต 2   เปลี่ยนระ     | Login กรอกเ<br>รัสผ่าน   LogC | ມ້ອມູສ<br>Dut            |                                                   |                                  |                                  |          |
|-----------------------------------------------|--------------------------------------|----------------------------------------|-------------------------------|--------------------------|---------------------------------------------------|----------------------------------|----------------------------------|----------|
| AdminSchool   แก้ไขะ<br>> ข้อมูลอินเทอร์เน็ตโ | ข้อมูลผู้บันทึกข้อ<br>รงเรียน   รายล | มมูล   ข้อมูลผู้บัน<br>ะเอียดเพิ่มเติม | ทึกข้อมูล   แก้ไ              | ไขรายงานข้อเ             | มูล   รายงานข้อ                                   | ųa                               |                                  |          |
| ผู้ให้บริการ                                  | ชนิด                                 | ความเร็ว                               | ค่ <del>มปริการ</del>         | ค่าติเติ้ง               | ອ <mark>ຢ່າງ</mark> <sup>ค่าໃ</sup><br>ค่าอุปกรณ์ | ช้จ่าย<br>ค่าเดินสาย             | ค่าแรกเข้า                       | สัญญาเช่ |
| ไม่มีอินเทอร์เน็ต                             | 1.51                                 | ł                                      | -                             | 1                        |                                                   | -                                | -                                | 1.70     |
| วันที่บันทึกข้อมูล 6 มี.ค                     | . 2561 แก้ไขล่                       | าสุด -                                 |                               |                          |                                                   |                                  |                                  |          |
|                                               |                                      | กลุ่ม                                  | เบริการเทคโนโล<br>สำนักงาย    | ลยีสารสนเทศ<br>นคณะกรรมก | และการสื่อสาร :<br>ารการศึกษาขั้นเ                | : สำนักเทคโนโล<br>พื้นฐาน กระทร: | ายีเพื่อการเรียเ<br>วงศึกษาธิการ | มการสอน  |

<u>หมายเหตุ</u> ณ วันที่ 6 มีนาคม 2561 ยังไม่สามารถแก้ไขรายงานข้อมูลได้